## WIFIInstrucciones de conexión para GG-AT-90DW

## I .Usa las herramientas

a)Nosotros necesitamosHerramienta de diagnóstico V1.019bVersión de lo anterior.

b) El controlador de la impresora debe estar preinstalado en la computadora.  $_{\circ}$ 

## II .La impresora se conecta a la LAN a través de una red inalámbrica.

a)Utilice el puerto USB para conectar la impresora y la PC

b)Abre el Herramienta de diagnostico, en la página de configuración de la impresora, elegirBT/WIFIconfiguración.

| anguage<br>English 🔹          | Unit<br>inch                                  | mm                 | USB •      | Setup                                | Standby | Get Stafu |
|-------------------------------|-----------------------------------------------|--------------------|------------|--------------------------------------|---------|-----------|
| inter Configuration File Mana | ger Command Tool Sys                          | tem Printer Settin | gs         |                                      |         |           |
| Printer Function              | Printer Configuration<br>Printer Infoormation |                    |            | Contribution Constant                |         |           |
| Ethernet Setup                | Serial NO                                     | Che                | eck Sum 3. | Mileage                              |         |           |
| RTC Setup                     | Common Z [                                    | ) RS-232           | BT/WIFI    | Ribbon                               |         |           |
| Factory Default               | Density<br>Paper Width                        |                    | ▼<br>inch  | Ribbon Sensor<br>Ribbon Encoder E    | irr     | •         |
| Reset Printer                 | Paper Height<br>Media Sensor                  |                    | inch       | Code Page<br>Country Code            |         | •         |
| Print TestPage                | Gap<br>Gap Offset                             |                    | inch       | Hea-up Sensor<br>Reprint After Erro  | pr      | •         |
| Configuration Page            | Post-Print Action                             |                    | •          | Maximum Length                       | inch    |           |
| Dump Text                     | Reference                                     |                    |            | Bline Inten                          |         |           |
| Ignore AUTO.BAS               | Direction                                     | -                  | •          | Continuous Inten<br>Threshold Detect | tion    | •         |
| Password Setup                | Shift X<br>Shift Y                            |                    |            |                                      |         |           |
| Exit Line Setup               | Clear                                         |                    | Load       | Save                                 | Set     | Get       |

C)Haga clic en Obtener en la parte inferior derecha. La herramienta de diagnóstico obtendrá los parámetros de la red inalámbrica.

| anguage                       | Unit                             |                                                  | Interface     |      |             | Printer                 | Status  |              |
|-------------------------------|----------------------------------|--------------------------------------------------|---------------|------|-------------|-------------------------|---------|--------------|
| English 🔹                     | inch                             | 🔘 mm                                             | USB           | •    | Setup       |                         | Standby | Get Stafus   |
| ter Configuration File Manage | er Command Tool<br>4B-2054A Vers | System Printer Settin                            | ngs           |      |             |                         |         |              |
| Printer Function              | Printer Configura                | ation                                            |               |      |             |                         |         |              |
| Calibrate Sensor              | Version                          | 4B-2054A Version: 1                              | .031 EZD      |      | Cutting Col | unter                   |         |              |
| Ethornot Coture               | Serial NO                        | 254APH2162800: CH                                | neck Sum 087B | 800F | Mileage     | 0.0036                  |         |              |
| Ethemet Setup                 | Common Z                         | D RS-232                                         | BT/WIFI       |      |             |                         |         |              |
| RTC Setup                     | Bluetooth                        |                                                  |               |      | WIFI        |                         |         |              |
| Factory Default               | Bluetooth                        | Name         4B-2054A           PIN         0000 |               |      | AP<br>Name  | 4B-2054A                | Encryp  | tion 💽       |
| Reset Printer                 | BT MAC A                         | ddress                                           |               |      | PIN<br>IP   | 12345678<br>10.10.100.1 | MAC     | 483FDAA59B0E |
| Print TestPage                | brooking                         |                                                  |               |      | STA         |                         |         |              |
|                               | WIELSTA DH                       | CP                                               |               |      | Name        |                         | PIN     |              |
| Configuration Page            | DHCP                             | сг<br><del>Д</del>                               | •             |      | IP          | 192.168.43.175          | MAC     | 4A3FDAA59B0E |
| Dump Text                     | IP                               | 192.168.1.2                                      | 00            |      | Scan        | Conn 获取                 | Ver     | X4_V95.0.8   |
| ]                             | Mask                             | 255.255.255                                      | 5.0           |      |             |                         | _       |              |
| Ignore AUTO.BAS               | Gateway                          | 192.168.1.1                                      |               |      |             |                         |         |              |
| Password Setup                |                                  |                                                  |               |      |             |                         |         |              |
| Exit Line Setup               | Clear                            |                                                  | Load          | s    | ave         |                         | Set     | Get          |

d)Haga clic en escanear, La impresora escaneará automáticamente las redes inalámbricas cercanas.

| Language                        | Unit                    |                              | Interface      |                    | Printer                             | Status                          |            |
|---------------------------------|-------------------------|------------------------------|----------------|--------------------|-------------------------------------|---------------------------------|------------|
| English 👻                       | inch                    | 🔘 mm                         | USB 🔻          | Setup              |                                     | Standby                         | Get Stafus |
| inter Configuration File Manage | r Command Tool S        | system Printer Settings      |                |                    |                                     |                                 |            |
| Printer Function                | Printer Configuratio    | n                            |                |                    |                                     |                                 |            |
| Calibrate Sensor                | Version 4               | B-2054A Version: 1.03        | 1 EZD          | Cutting Cou        | Inter                               |                                 |            |
| Ethernet Setun                  | Serial NO 25            | 54APH2162800 Check           | k Sum 087B800F | Mileage            | 0.0036                              |                                 |            |
| Ethemet Setup                   | Common Z                | D RS-232 B                   | T/WIFI         |                    |                                     |                                 |            |
| RTC Setup                       | Bluetooth               |                              | _              | WIFI               |                                     |                                 |            |
| Factory Default                 | Bluetooth Na            | me 4B-2054A<br>0000          |                | AP<br>Name         | 4B-2054A                            | Encryption                      | •          |
| Reset Printer                   | BT MAC Add              | ress                         |                | PIN<br>IP          | 12345678<br>10.10.100.1             | MAC 483FE                       | DAA59B0E   |
| Print TestPage                  | Di Sonware              |                              |                | STA                |                                     | -                               |            |
| Configuration Page              | - WIFI STA DHCP<br>DHCP | Я                            | •              | Name               | Ninestar-sap<br>192.168.43.175      | MAC 4A3FI                       | * DAA59B0E |
| Dump Text                       | IP                      | 192.168.1.200                |                | Scan               | Conn 获取                             | Ver X4_V                        | 95.0.8     |
| Ignore AUTO.BAS                 | Mask<br>Gateway         | 255.255.255.0<br>192.168.1.1 |                | 2,0xC4B<br>3,0x202 | 8B4B3FCC1,1,0,r<br>33E1781E3,13,0,N | inestar,-62<br>linestar-sap,-86 |            |
| Password Setup                  |                         |                              |                | 5,0xAC8            | 53D947E03,13,0,                     | Ninestar-sap,-9                 | n          |
| Exit Line Setup                 | Clear                   |                              | Load           | Save               | ſ                                   | Set                             | Get        |

mi)Seleccione la red inalámbrica a la que desea unirse, ingrese la contraseña y haga clic en Conectar.

| Language<br>English •          | Unit<br>inch O                            | mm                           | Interface<br>USB | ✓ Setup            | Printe                          | r Status<br>Standby           | Get Stafus |
|--------------------------------|-------------------------------------------|------------------------------|------------------|--------------------|---------------------------------|-------------------------------|------------|
| inter Configuration File Manag | ger Command Tool Syste                    | em Printer Settings          |                  |                    |                                 |                               |            |
| Printer Function               | Printer Configuration                     |                              |                  |                    |                                 |                               |            |
| Calibrate Sensor               | Version 4B-20                             | 54A Version: 1.031           | EZD              | Cutting Cou        | unter                           |                               |            |
| Ethernet Setup                 | Serial NO 254A                            | PH2162800: Check 9           | Sum 087B800F     | Mileage            | 0.0036                          |                               |            |
| RTC Setup                      | Common Z D<br>Bluetooth<br>Bluetooth Name | RS-232 BT/                   |                  | WIFI               |                                 |                               |            |
| Factory Default                | Bluetooth PIN                             | 0000                         |                  | Name               | 4B-2054A                        | Encryption                    | •          |
| Reset Printer                  | BT MAC Address<br>BT Software             |                              |                  | PIN<br>IP          | 12345678<br>10.10.100.1         | MAC 483FE                     | DAA59B0E   |
| Print TestPage                 |                                           |                              |                  | STA                |                                 |                               |            |
| Configuration Page             | WIFI STA DHCP<br>DHCP                     | Я                            | •                | IP                 | 192.168.43.175                  | MAC 4A3FI                     | DAA59B0E   |
| Dump Text                      | IP                                        | 192.168.1.200                |                  | Scan               | Conn 获取                         | Ver X4_V                      | 95.0.8     |
| Ignore AUTO.BAS                | Mask<br>Gateway                           | 255.255.255.0<br>192.168.1.1 |                  | 2,0xC4B<br>3,0x202 | 88483FCC1.1.0<br>83E1781E3,13,0 | .ninestar62<br>Ninestar-sap86 |            |
| Password Setup                 |                                           |                              |                  | 5,0xAC8            | 53D947E03,13,0                  | 0,Ninestar-sap,-9             | n •        |
| Evit Line Satur                |                                           | ſ                            |                  |                    |                                 |                               | Cat        |

F)IP Elegir barra de dirección IP Regrese a la dirección IP para buscar e ingresar la dirección IP correspondiente.

| Language                      | Unit                  |                              | Interface    |                    | Printer                            | Status                                |            |
|-------------------------------|-----------------------|------------------------------|--------------|--------------------|------------------------------------|---------------------------------------|------------|
| English 👻                     | inch C                | ) mm                         | USB 🔻        | Setup              |                                    | Standby                               | Get Stafus |
| inter Configuration File Mana | ger Command Tool S    | 4B-2054A er Settings         |              |                    |                                    |                                       |            |
| Printer Function              | Printer Configuration |                              |              | 4B-2054A           |                                    |                                       |            |
| Calibrate Sensor              | Version 4B-           | -2054A Version: 1.031        | EZD          | Cutting Cou        | Inter                              |                                       |            |
| Ethernet Setup                | Serial NO 254         | 4APH2162800 Check            | Sum 087B800F | Mileage            | 0.0036                             |                                       |            |
|                               | Common Z              | D RS-232 BT                  | /WIFI        |                    |                                    |                                       |            |
| RTC Setup                     | Bluetooth             | AB 2054A                     |              | WIFI               |                                    |                                       |            |
| Factory Default               | Bluetooth Nam         | 0000                         |              | AP                 | 4B-2054A                           | Encryption                            | •          |
| Reset Printer                 | BT MAC Addre          | 255                          |              | PIN<br>IP          | 12345678<br>10.10.100.1            | MAC 483FD                             | AA59B0E    |
| Print TestPage                | BT Software           |                              |              | STA                |                                    | Langerta December                     |            |
| Configuration Page            | WIFI STA DHCP         |                              |              | Name               | Ninestar-sap                       | PIN *******                           |            |
| Configuration rage            | DHCP                  | <b>(</b> #                   | •            | IP                 | 192.168.43.175                     | MAC 4A3FD                             | AA59B0E    |
| Dump Text                     | IP                    | 192.168.1.200                |              | Scan               | Conn 获取                            | Ver X4_V9                             | 5.0.8      |
| Ignore AUTO.BAS               | Mask<br>Gateway       | 255.255.255.0<br>192.168.1.1 |              | 2,0xC4B            | 8B4B3FCC1,1,0,n                    | inestar,-62<br>linestar-sap_86        | <b>^</b>   |
| Password Setup                |                       |                              |              | 4,0xAC8<br>5,0xAC8 | 53D947E02,13,0,<br>53D947E03,13,0, | Ninestar-print,-9<br>Ninestar-sap,-91 | 0          |
| Exit Line Setup               | Clear                 |                              | Load         | Source             | [                                  | Sat                                   | Get        |

## II .Configure el controlador para conectarse a la impresora a través de una red inalámbrica.

En la página Administración de impresoras, abra las propiedades de la impresora y seleccione los puertos.

| Microsoft Outlook 2010          | ao.zhao01                                                                                                    |                                                    |                      |                                       |
|---------------------------------|----------------------------------------------------------------------------------------------------|----------------------------------------------------|----------------------|---------------------------------------|
| Microsoft Excel 2010            | cuments                                                                                                    | 1110120                                            | -0                   | 0                                     |
| Pict 微信                         | Printers and                                                                                                    | d Faxes (64)                                       |                      |                                       |
|                                 | nputer                                                                                                    |                                                    |                      |                                       |
| NX 10.0                         | rices and Printers                                                                                                    |                                                    |                      |                                       |
| Calculator                      | ault Prov View and many 4BARCODE                                                                                                    | 4BAR See what's printing<br>Set as default printer | Adobe PDF            | BMP51(53) Brother                     |
| SAP Logon Run                   | 2B-220B                                                                                                    | 48-2<br>Printing preferences                       | 3                    | PT-1230PC LE                          |
| Snipping Tool                   | and the second second se | Printer properties                                 |                      | ST ST                                 |
| Getting Started                 |                                                                                                    | Troubleshoot                                       |                      |                                       |
| 6 Windows Media Center          | Brother PT-P7                                                                                                    | 700 Brother Remove device                          | Brother<br>PT-P950NW | Brother QL-570 Brother<br>LE QL-720NW |
| All Programs                    |                                                                                                    | 4BARCODE 4B-2053A Model: 4BARCODE                  | 4B-2053A             |                                       |
| Search programs and files 🔎 Shu | it down D                                                                                                    | Category: Printer                                  |                      |                                       |
| HARCODE 4B-2053A Properti       | es                                                                                                    | ×                                                  |                      |                                       |
| Fonts                           | Tools                                                                                                    | About                                              |                      |                                       |
| General Sharing Ports           | Advanced Col                                                                                                    | or Management Security                             |                      |                                       |
| 4BARCODE 4B-2053                | A<br>Documents will print to                                                                                                    | the first free                                     |                      |                                       |
| Port Description                | Printer                                                                                                    | *                                                  |                      |                                       |
| LPT3: Printer Port              | X                                                                                                    |                                                    |                      |                                       |
| COM1: Serial Port               |                                                                                                    |                                                    |                      |                                       |
| COM2: Serial Port               |                                                                                                    |                                                    |                      |                                       |
| COM3: Serial Port               |                                                                                                    |                                                    |                      |                                       |
| Ell F: Print to File            |                                                                                                    |                                                    |                      |                                       |
| ☑ USB059 USB 虚拟打印机              | 端口 4BARCODE。                                                                                                    | 4B-2053A 🗸                                         |                      |                                       |
| Add Por <u>t</u>                | Delete Port                                                                                                    | <u>C</u> onfigure Port                             |                      |                                       |
| Enable bidirectional support    |                                                                                                    |                                                    |                      |                                       |
| Enable printer pooling          |                                                                                                    |                                                    |                      |                                       |
| 8. <sup>02</sup>                |                                                                                                    | 10222                                              |                      |                                       |
| ОК                              | Cancel                                                                                                    | Apply Help                                         |                      |                                       |

Seleccione Agregar puerto.

|                                                                                                    | H 48ARCODE 48-2053A Properties                                                                                                    |
|----------------------------------------------------------------------------------------------------|----------------------------------------------------------------------------------------------------|
| Add Standard TCP/IP Printer Port Wizard                                                                       | Printer Ports                                                                                                    |
| Welcome to the Add Standard<br>TCP/IP Printer Port Wizard                                                     | Available port types:<br>Adobe PDF Port Monitor                                                                                                    |
| This wizard helps you add a port for a network printer.                                                       | Standard TCP/IP Port                                                                                                    |
| Before continuing be sure that:<br>1. The device is turned on.<br>2. The network is connected and configured. |                                                                                                    |
| Baradan 2122. Baras trat.                                                                                     | New Port Type         New Port         Cancel           CUVUS:         Serial Port         COM4: Serial Port           COM4:         Serial Port         File           PILE:         Print to File         VS8059         VSB 虚拟打印机端口         4BARCODE 4B-2053A         + |
| To continue, click Next.                                                                                      | Add Port                                                                                                    |
| < Back Next > Cancel                                                                                          | Enable bidirectional support     Enable printer pooling                                                                                                    |
|                                                                                                    | OK Cancel Apply Help                                                                                                    |

Haga clic en Siguiente. Ingrese la dirección IP y el nombre del puerto. La dirección IP leída por la herramienta de diagnóstico.

| d                              | al al                                                                              |
|--------------------------------|------------------------------------------------------------------------------------|
| ld a port?                     | magna l                                                                            |
| dress, and a port name for the | e desired device.                                                                  |
| 10.11.120.197                  |                                                                                    |
| 10.11.120.197                  |                                                                                    |
|                                |                                                                                    |
|                                |                                                                                    |
|                                |                                                                                    |
|                                | ~. <sup>06</sup>                                                                   |
|                                |                                                                                    |
|                                |                                                                                    |
|                                | d<br>d a port?<br>dress, and a port name for the<br>10.11.120.197<br>10.11.120.197 |

Durante la conexión del controlador, aparecerá una página indicando que el dispositivo no se puede conectar. Por favor seleccione usuario -

tipo de dispositivo definido y haga clic en Siguiente para completar la conexión del controlador.

| 1                                                                                                    | Printer Port Wizard                                                                                                    | 2 <sup>2</sup>                                                                 |
|----------------------------------------------------------------------------------------------------|----------------------------------------------------------------------------------------------------|--------------------------------------------------------------------------------|
| Additional port in                                                                                                    | nformation required                                                                                                    |                                                                                |
| The device co                                                                                                    | uld not be identified.                                                                                                    |                                                                                |
|                                                                                                    |                                                                                                    | XC <sup>Q</sup>                                                                |
| à                                                                                                    |                                                                                                    | 0.4                                                                            |
|                                                                                                    |                                                                                                    |                                                                                |
| The device is not                                                                                                    | found on the network. Be sure that:                                                                                                |                                                                                |
|                                                                                                    |                                                                                                    |                                                                                |
| 1. The device is                                                                                                    | turned on.                                                                                                    |                                                                                |
| 2. The network i                                                                                                    | s connected.                                                                                                    |                                                                                |
| 3. The device is                                                                                                    | properly configured.                                                                                                    |                                                                                |
| 4. The address o                                                                                                    | on the previous page is correct.                                                                                                   |                                                                                |
|                                                                                                    |                                                                                                    |                                                                                |
|                                                                                                    |                                                                                                    |                                                                                |
| If you think the a                                                                                                    | ddress is not correct, click Back to return to th                                                                                  | e previous page. Then correct the                                              |
| If you think the a address and perfo                                                                                        | ddress is not correct, click Back to return to th<br>orm another search on the network. If you are                                 | e previous page. Then correct the<br>sure the address is correct, select the   |
| If you think the a<br>address and perfo<br>device type below                                                                | ddress is not correct, click Back to return to th<br>orm another search on the network. If you are<br>v.                           | e previous page. Then correct the<br>sure the address is correct, select the   |
| If you think the a<br>address and perfo<br>device type below                                                                | ddress is not correct, click Back to return to th<br>orm another search on the network. If you are<br>N.                           | e previous page. Then correct the<br>sure the address is correct, select the   |
| If you think the a<br>address and perfo<br>device type below<br>Device Type                                                 | ddress is not correct, click Back to return to th<br>orm another search on the network. If you are<br>N.                           | e previous page. Then correct the<br>sure the address is correct, select the   |
| If you think the a<br>address and perfo<br>device type below<br>Device Type                                                 | ddress is not correct, click Back to return to th<br>orm another search on the network. If you are<br>N.                           | e previous page. Then correct the<br>e sure the address is correct, select the |
| If you think the a<br>address and perfo<br>device type belov<br>Device Type                                                 | ddress is not correct, click Back to return to th<br>orm another search on the network. If you are<br>w.                           | e previous page. Then correct the<br>e sure the address is correct, select the |
| If you think the a<br>address and perfo<br>device type below<br>Device Type                                                 | ddress is not correct, click Back to return to th<br>orm another search on the network. If you are<br>w.                           | e previous page. Then correct the<br>sure the address is correct, select the   |
| If you think the a<br>address and perfo<br>device type below<br>Device Type                                                 | ddress is not correct, click Back to return to the<br>orm another search on the network. If you are<br>w.<br>Generic Network Card  | e previous page. Then correct the<br>e sure the address is correct, select the |
| If you think the a<br>address and perfo<br>device type below<br>Device Type<br><a>Standard</a><br><a>Custom</a>             | ddress is not correct, click Back to return to the orm another search on the network. If you are w.                                | e previous page. Then correct the<br>e sure the address is correct, select the |
| If you think the a<br>address and perfo<br>device type below<br>Device Type<br><ul> <li>Standard</li> <li>Custom</li> </ul> | ddress is not correct, click Back to return to the orm another search on the network. If you are w.                                | e previous page. Then correct the<br>e sure the address is correct, select the |
| If you think the a<br>address and perfor<br>device type below<br>Device Type                                                | ddress is not correct, click Back to return to the<br>form another search on the network. If you are<br>w.<br>Generic Network Card | e previous page. Then correct the<br>e sure the address is correct, select the |
| If you think the a<br>address and perfor<br>device type below<br>Device Type                                                | ddress is not correct, click Back to return to the orm another search on the network. If you are w.                                | e previous page. Then correct the<br>e sure the address is correct, select the |
| If you think the a<br>address and perford<br>device type below<br>Device Type<br><u>S</u> tandard<br><u>C</u> ustom         | ddress is not correct, click Back to return to the<br>form another search on the network. If you are<br>w.<br>Generic Network Card | e previous page. Then correct the<br>e sure the address is correct, select the |

Mientras la conexión se agrega correctamente, puede imprimir utilizando el software de edición Bartender.